## Univerza *v Ljubljani* Fakulteta *za uprav*o

Gosarjeva ulica 5 1000 Ljubljana, Slovenija telefon: 01 580 55 00 faks: 01 580 55 05 info@fu.uni-lj.si www.fu.uni-lj.si

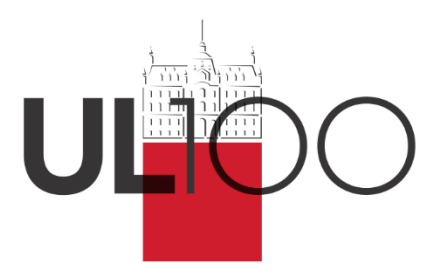

Študenti Fakultete za upravo UL

Ljubljana, 9. marec 2020

## Navodila študentom za dostop do videokonferenčnega sistema VOX

- <u>Brskalnik:</u> za uporabo VOX videokonferenc priporočamo uporabo brskalnika Firefox. Za uporabo VOX videokonferenc je potrebna namestitev Flash player-ja. Za podrobnosti glejte točko 2. V spletni učilnici bo za posamezen predmet pripravljena povezava na videokonferenco. Po kliku na povezavo do videokonference je potreben vstop, za podrobnosti glejte točko 3.
- 2. Flash player: je nujno potreben za uporabo VOX videokonferenc. Če ga imate v brskalniku

Check Now

nameščenega, lahko <u>preverite tukaj</u>. **Potreben je klik na gumb**. V kolikor je Flash player nameščen, se bo izpisala različica nameščenega Flash playerja (označeno z zeleno). Če je nameščen, ga je potrebno še omogočiti, kar se naredi s klikom na sivo polje (označeno z rumeno), ter klikom na »Dovoli« (označeno z rdečo). Po kliku na »Dovoli« se bo na mestu, kjer je bilo pred klikom sivo polje (označeno z rumeno) pojavilo obvestilo »Please Wait. Checking latest version info.«:

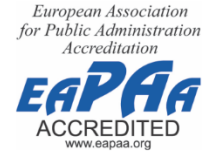

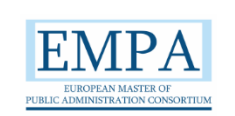

| 🚺 Flash Player Help | × +                                                                                                    |                                                        | - o ×                                   |
|---------------------|----------------------------------------------------------------------------------------------------|--------------------------------------------------------|-----------------------------------------|
| ← → ♂ ŵ             | A      https://helpi.adobe.com/flash-player.html                                                                                                    |                                                        | IN © O S S = 🖉 🛛 🖬 ⊖ 🖃                  |
| 💦 Ad                | be Al double grounds Adole Dah no to stand 2 & anite same fersion of a Dah no to stand 2 & B                                                                                                    | usiness Solutions $ arsia $ Support $ arsia $          | ₽ Sign In                               |
|                     | 5 • Dovid Ne dooli 🖌 FLASH PLAYER Learn & Support                                                                                                    |                                                        |                                         |
|                     | Flash Player Help                                                                                                    | Search Adobe Support                                   | Q                                       |
|                     | Percial offer: Try Photoshop CC, the world's best Imaging and graphic design app. Free for seven days.         Sart a free trial         Install Flash Player in five easy steps         1. check if Flash Player is installed on your computer                                                              | Apples to Flash Player<br>Last hubbhed: Appel 14, 2019 |                                         |
|                     | 2. Download the latest version of Flash Player If you don't have the latest version, download it here: Adobe Flash Player download 3. Install Flash Player After you download Flash Player, follow the installation instructions that appear on the download page. 4. Enable Electh Diayers in your becauser |                                                        | Utes this page help/dd?<br>• Yes   • No |

Če Flash player ni nameščen, se izpiše spodnje obvestilo:

## 1. Check if Flash Player is installed on your computer

| Sorry, Flash Player is either not installed or not enabled.<br>Please go to step 2. |  |  |  |
|-------------------------------------------------------------------------------------|--|--|--|
|                                                                                     |  |  |  |
| nstalled                                                                            |  |  |  |
| IX III III III III III III III III III                                              |  |  |  |
| ows (Window 10)                                                                     |  |  |  |
| st<br>ir<br>c                                                                       |  |  |  |

Flash player lahko namestite sami s klikom na <u>povezavo</u>, kjer izberete **Download Flash Player** 

Če boste imeli težave, se lahko obrnete na <u>helpdesk@fu.uni-lj.si</u>.

3. <u>Vstop v VOX:</u> v e-učilnicah predmetov bodo objavljene povezave do videokonference za posamezen predmet. Po kliku na povezavo se odpre osnovna stran, kjer za vpis izberete »Enter with your login and password«, ter klik na AAI PRIJAVA.

## NR - Test

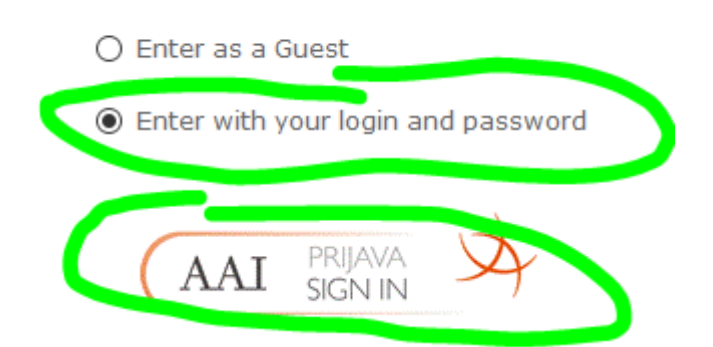

Sledi izbira domače organizacije, kjer izberete »**Univerza v Ljubljani**«, ter potrdite. V naslednjem koraku sledi vpis, uporabite enake vpisne podatke, kot za STUDIS, e-učilnice, ... V naslednjem koraku potrdite pošiljanje vaših atributov s klikom na »**Da, nadaljuj**«:

| Univerza v ljubljani                                                                                                    |
|----------------------------------------------------------------------------------------------------|
|                                                                                                    |
| Slovenščina i English i Bokmål i Nynorsk i Sámegiella i Dansk i Deutsch i Svenska i Suomeksi i Español i Francais i Italiano i Nederlands i                                                                                                    |
| Luxembourgish I Czech I Lietuvju kalba I Hrvatski I Magvar I Jezyk polski I Português I Português brasileiro I Türkce I 日本語 I 繁寶中文 I русский язык I                                                                                                    |
| eesti keel עברית                                                                                                    |
|                                                                                                    |
| Pravkar se nameravate prijaviti v storitev VOX Adobe Connect. Med postopkom prijave bo IdP tej storitvi posredoval atribute, ki vsebujejo informacije o<br>vaši identiteti. Ali se s tem strinjate?                                                                                                    |
| Zapomni si privolitev                                                                                                    |
|                                                                                                    |
| Da, nadaljuj Ne, prekliči                                                                                                    |
| Politika zaset nosti za ta SP VOX Adobe Connect                                                                                                    |
|                                                                                                    |
| Atributi, ki bodo poslani SPju                                                                                                    |
| Driimak                                                                                                    |
| Partition Partition Partit |
| Razonn                                                                                                    |
| Ime                                                                                                    |
| Nejc                                                                                                    |
| Flektronski naslov                                                                                                    |
| Nair Partrib@fu.uni.li.si                                                                                                    |
| Ngu Ngu Ngu Ngu Ngu Ngu Ngu Ngu Ngu Ngu                                                                                                    |
| ID domače organizacije                                                                                                    |
| fu.uni-lj.si                                                                                                    |
| Primarna vloga                                                                                                    |
| staff                                                                                                    |
|                                                                                                    |
| vioga uporabnika                                                                                                    |
| staff                                                                                                    |
| ID uporabnika na domači organizaciji                                                                                                    |
|                                                                                                    |
|                                                                                                    |
| schackphypate                                                                                                    |
|                                                                                                    |
|                                                                                                    |
| Copyright © 2007-2010 Feide RnD                                                                                                    |
| ۳۰۰ کې ۲۰۰۰<br>د د د د د د د د د د د د د د د د د د                                                                                                     |

V naslednjem koraku se je potrebno strinjati s pravnim obvestilom, s tem pa se proces vstopa v VOX videokonferenco zaključi. V kolikor se videokonferenca ne naloži, na zgornji tretjini strani pa se pojavi sivo polje, kot je bilo pri preverjanju, ali je Flash player nameščen, je potrebno klikniti na to sivo polje, ter dovoliti izvajanje Flash player-ja na tej strani. Glejte začetek točke 2.

- 4. Nekatera ostala navodila za uporabo videokonferenčnega sistema VOX so na voljo <u>na tej</u> <u>povezavi</u>.
- 5. Za test uspešnega vstopa v videokonferenco lahko uporabite testno videokonferenco: https://vox.arnes.si/fu\_uni-lj\_si-peskovnik-redni/
- 6. Posnetki videokonferenc bodo v spletne učilnice naloženi po izvedenem predavanju.
- 7. V primeru težav pri dostopanju do videokonference pošljite e-pošto na <u>e-</u> izobrazevanje@fu.uni-lj.si

Služba za informatiko Fakultete za upravo